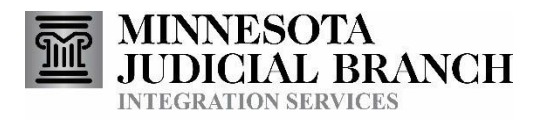

# Attorney Assignment Electronic Submission Service

Consumer Documentation

Copyright © 2007-2014by the State of Minnesota State Court Administrator's Office All Rights Reserved

# Table of Contents

| Consumer Documentation  |                           |  |  |
|-------------------------|---------------------------|--|--|
| Table of Con            | tents2                    |  |  |
| 1. Preface3             |                           |  |  |
| 2. Overview             |                           |  |  |
| 3. Me                   | ssages4                   |  |  |
| 3.1.                    | Submission Message4       |  |  |
| 3.2.                    | Response Message5         |  |  |
| 4. Usage                |                           |  |  |
| 4.1.                    | Authorization             |  |  |
| 5.1.                    | Accessing the Service     |  |  |
| 5. Troubleshooting6     |                           |  |  |
| 5.1.                    | Message Logging6          |  |  |
| 5.2.                    | Problem Resolution Steps6 |  |  |
| DocumentRevisionHistory |                           |  |  |
| AppendixA               | ValidationErrors          |  |  |

## 1. Preface

This document describes the MNCIS Attorney Assignment eFile service.

On the <u>Court Integration Services</u> website at **http://www.mncourts.gov/is**:

See the <u>Integration Services Technical Overview</u> document for additional information on how to use Integration Services.

See the <u>eFiling Technical Overview</u> document for information that applies to electronic filing services in general.

# 2. Overview

This service allows authorized external agencies to electronically submit attorney assignment and attorney removal updates for a specific court case, to the court, using a defined CourtXML message format. Prosecutor and public defender offices, for example, could use this service to assign or remove a specific attorney for the plaintiff or defendant in a criminal case. In a future version 3.2 enhancement – the message will allow partners to update some noncriminal case types by identifying either the partykey or personid of the represented party.

In the MNCIS application, the result of a successful update by this service is reflected on the 'Parties' tab for a case.

A CourtXML response message is returned to the submitter of the Attorney Assignment message. This is referred to as an 'eFiling response message' (or simply, 'response' message) and it lets the submitter know the status of the submission message.

An eFiled attorney assignment transaction will also produce a notification message, to which integration consumers may subscribe.

The Attorney Assignment service is just one of the Court Integration services. Refer to the <u>Court Integration Services</u> website at http://www.mncourts.gov/is for a complete list of available services.

# 3. Messages

Messages that make up the Attorney Assignment submission service use the SOAP message structure. See the <u>Integration Services Technical Overview</u> document for more information on the general format for Integration Service messages.

Refer to the Schemas tab on the Attorney Assignment page on the <u>Court Integration Services</u> website at http://www.mncourts.gov/is for the most current version of the schema for this service. The CourtXML schema listed there has the most up to date structure for this submission message.

Sample submission and response messages are available on the Integration Services website.

#### 3.1. Submission Message

The input message to this service is referred to as a *submission* message.

#### 3.1.1. Message Definition

| SOAPAction:   | http://www.courts.state.mn.us/IS/02//SubmitUpdateAttorneyAssignment |
|---------------|---------------------------------------------------------------------|
| Schema:       | AttorneyAssignment_3_1.xsd                                          |
| Root Element: | UpdateAttorneyAssignment                                            |

#### 3.1.2. Message Details

Refer to the schema for this service to learn about the data that is included in the submission message, as well as any MNCIS code value enumerations that this service uses.

Some data in the submission message applies to both attorney assignment messages and attorney removal messages, and some data is specific to either an assignment or a removal. This can be determined from the schema.

#### Note regarding AttorneyBarNumber:

The attorney bar number in MNCIS equates to what is known as an attorney registration ID, or simply, attorney ID, in the Minnesota Attorney Registration System (MARS) application.

Some attorney ID numbers have leading zeroes. MNCIS stores attorney IDs without the leading zeroes, but the attorney bar number in the submission message may be submitted with or without the leading zeroes.

#### Message Correlation:

Message correlation functionality may be used with Attorney Assignment submission messages. This functionality allows the Attorney Assignment message to be submitted with a correlation identifier (in lieu of a case number) that represents a prior e-filed case initiation message. Attorney Assignment messages may only be correlated to case initiating eFiles (i.e. complaint, tab charge or citation). Refer to the <u>eFiling Technical Overview</u> document for information about eFiling correlation functionality.

#### 3.1.3. MessageValidation

Some validation is common to all query request and eFile submission messages. Refer to the <u>Integration Service Technical Overview</u> document for information on this validation and the resulting SOAP fault errors that can occur.

Some additional validation is common to all eFile submission messages. Refer to the MNCIS <u>eFiling</u> <u>Technical Overview</u> document for information on this validation and the resulting SOAP fault errors that can occur. This document also provides a high-level message flow diagram for submission messages.

New with Integration Release45 (9-25-14):

- If there is already an active attorney assignment for the specified case/bar number/party type /PartyIdentifier and the values for the 'IsCourtAppointed', 'IsLead' and 'IsPublicDefender' Boolean elements match the values in the submission message, an 'Accepted' response will be returned to the submitter.
- If the only change that will result from the eFile is to set the 'lead attorney' designation to 'true' for a currently non-lead attorney, that update will occur and an 'Accepted' response will be returned to the submitter.

Refer to Appendix A in this document for a list of validation errors that are specific to the Attorney Assignment submission service.

#### 3.2. Response Message

The output message from this service is referred to as a *response* message.

#### 3.2.1. Message Definition

Refer to the <u>Integration Service Technical Overview</u> document for information regarding the different options for receiving response messages.

| Push SOAPAction:<br>SOAPAction:<br>ReleaseSOAPAction: | http://www.courts.state.mn.us/IS/02/SubmitUpdateAttorneyAssignmentResponse<br>http://www.courts.state.mn.us/IS/02/PullHeldUpdateAttorneyAssignmentResponse<br>http://www.courts.state.mn.us/IS/02/ReleaseHeldUpdateProfessionalPartyAssignmentResponse | Pull |
|-------------------------------------------------------|----------------------------------------------------------------------------------------------------|------|
| Schema:<br>Root Element:                              | AttorneyAssignment_3_1.xsd<br>UpdateAttorneyAssignmentResponse                                                                                                    |      |

#### 3.2.2. Message Details

Refer to the schema for this service to learn about the data that is included in the response message.

## 4. Usage

#### 4.1. Authorization

A consumer must be granted a specific right to use the Attorney Assignment eFile service. Refer to the <u>Request Access</u> link on the <u>Court Integration Services</u> website at **http://www.mncourts.gov/is** for information regarding the process for requesting access to use court integration services.

#### 5.1. Accessing the Service

Attorney Assignment messages may be submitted as IBM MQ Series messages, or through the use of a web service. Refer to the <u>Integration Services Technical Overview</u> document for information on these methods.

# 5. Troubleshooting

#### 5.1. Message Logging

Messages, as they are processed, are logged into an application that we call our Message Warehouse. Using the Message Warehouse we are able to look at messages that were processed and see the results of that processing. This allows us to better troubleshoot issues and answer questions about why something happened the way it did. It also allows us to recover messages that may have been lost. Messages are eventually purged from the Message Warehouse.

Attorney Assignment submission and response messages adhere to the general retention policy for submission messages documented in the <u>eFiling Technical Overview</u> document.

#### 5.2. Problem Resolution Steps

Review the <u>Integration Services Technical Overview</u> document for general steps that can be taken to resolve issues with the use of this service.

# 6. Document Revision History

| <b>Date</b><br>2007-06-27 | Author<br>R. Gosewisch | RevisionHighlights                                                                                                    |  |
|---------------------------|------------------------|----------------------------------------------------------------------------------------------------|--|
| 2008-02-06                | R. Gosewisch           | Updated format; added information about correlation<br>functionality; removed glossary and FAQ information for inclusion<br>in a higher level document.                                                                                                    |  |
| 2014-10-06                | R. Gosewisch           | Updated this service to utilize API services available from the MNCIS vendor. There was no change to the message schema. Updated <i>Appendix A: ValidationErrors</i> .<br>This change moved to production with Integration Release 45 on 9-25-14.             |  |
| 2014-11-06                | R. Gosewisch           | Updated Appendix A: Validation Errors with the response that<br>occurs when there is no party connected to the case with the<br>party type specified in the submission message.<br>This change moved to production with Integration Release 46<br>on 11-6-14. |  |
| 2017-02-11                | R. Rowan               | Reformatted. No content changes.                                                                                                    |  |
| 2017-08-10                | T. Adams               | Re-linked broken links. Added http://www.mncourts.gov/is web<br>address reference for Court Integration Services website.                                                                                                    |  |
| 2017-09-13                | L.Tollefson            | Updated detail for future enhancement (version 3.2) – Release date TBD.                                                                                                    |  |

# AppendixA: Validation Errors

- See the message schema for the full response message structure.
- Refer to the <u>eFiling Technical Overview</u> document for SOAP fault type errors that can occur with any type of e-filed message to the Courts.

| # | Туре              | ErrorText                                      | Description/Resolution                                                 |
|---|-------------------|------------------------------------------------|------------------------------------------------------------------------|
| 1 | Soap:             | TheCourtAppointedIndicatorand the              | [Applicabletoattorneyadd messages]Forsubmissionsfrom the               |
|   | Fault             | PublicDefenderIndicatorare mutually            | public defender the Public Defender Indicator should be set to 'true'  |
|   |                   | exclusive.TheCourtAppointedIndicator           | and the Court Appointed Indicator should be set to 'false'.            |
| _ |                   | shouldnotbesettotrue.                          |                                                                        |
| 2 | CourtXML          | NoAttorneyfoundwith BarNumber                  | [Applicable to attorney add orremovemessages] [heattorney              |
|   | Response          | [value]                                        | specified is not found in MINCIS – verify that a correct bar number    |
|   |                   |                                                | wasused.                                                               |
| 3 | CourtXIVIL        | Multipleattorneyrecordstound withBar           | [Applicable to attorney add or remove messages] This should never      |
|   | Response          | Number[ <i>value</i> ]                         | nappen, but if it does, it indicates that there are two attorney party |
|   |                   |                                                | recordsin Minciswith the same bar number.                              |
|   |                   | <commenttext>Submitaservice desk</commenttext> |                                                                        |
|   |                   | tickettoii DServiceDesk@                       |                                                                        |
|   |                   | Courts.state.min.ustorequestinatine            |                                                                        |
|   |                   |                                                |                                                                        |
| Δ | CourtXMI          | AttorneyStatusisInactive                       | [Annlicabletoattornevaddmessages]Theattorneyspecifiedin                |
| 4 | Response          | Attomeystatusisinactive                        | themessagedoesnothaveanactive'standing'inMNCIS                         |
| 5 | Soan <sup>.</sup> | There is more than one active [norty type]     | [Annlicabletoattornevadd messages]Thisshouldneverhannen                |
|   | Fault             | nartyonthiscase Pleasesubmita                  | on a CRIMINAL case but if it does it indicates that there is more      |
|   | ruure             | servicedesktickettoITDServiceDesk@             | than oneactive 'Plaintiff'narty on the case or more than               |
|   |                   | courts state mn usto request that the          | oneactive 'Defendant' party on the case. This message will             |
|   |                   | SCAOIntegrationTeamaddressthisissue.           | not occur on non-criminal cases as more than one party                 |
|   |                   |                                                | type can exists on some non-criminal cases.                            |
|   |                   |                                                |                                                                        |
| 6 | CourtXML          | Attorneydoes not exist for the case            | [Applicabletoattorneyremovalmessages]Theattorneyspecified in           |
|   | Response          | numberspecified.                               | themessagedoesnot activelyrepresentanyone onthecase.                   |
| 7 | CourtXML          | Removed dateisbeforeAssigned Date              | [Applicable to attorney removal messages] The removal date in the      |
|   | Response          |                                                | submission message is earlier than the date on which the attorney      |
|   |                   |                                                | wasassigned.                                                           |
| 8 | Soap:             | There is no party connected to this case       | [Applicabletoattorney add messages]Thereisnopartyonthecase             |
|   | Fault             | with a party type of [value].                  | whoseconnection to the case maps to the 'party type text' specified in |
|   |                   |                                                | the submission message.                                                |
| 9 | Soap:             | Invalid PartyKey/PersonID for Case             | When PartyKey/PersonID cannot be validated on the case – an            |
| L | Fault             | (Future 3.2 Schema)                            | error be generated (Non-criminal Cases only)                           |
| 1 | Soap:             | PartyTypeText not accepted on non-             | When PartyTypeText is provided on a non-criminal Case an               |
| 0 | Fault             | criminal cases (Future 3.2 Schema)             | error will be generated.                                               |
| 1 | Soap:             | PartyKey/PartyID not accepted on               | When PartyKey or PartyID is provided on a criminal case an             |
| 1 | Fault             | criminal cases (Future 3.2 Schema)             | error will be thrown.                                                  |
|   |                   |                                                |                                                                        |

Attorney Assignment eFile Service Consumer Documentation